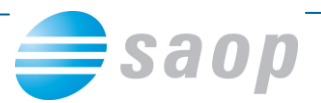

## DDV po plačani realizaciji – ročno označevanje plačanih računov

V verziji iCentra 6.16 je bila v programu Davek na dodano vrednost spremenjena možnost ročnega označevanja plačanih računov pri obračunavanju davka na dodano vrednost po plačani realizaciji.

V tabeli Evidenca izdanih računov in tabeli Evidenca prejetih računov kliknemo na ikono Plačana realizacija.

| 🐕 SAOP - Davčno knjigovodstvo (DEMO) - PREDSTAVITEV S.P. |                                                   |                |                |                 |                    |               |                |            |               |          |           |           |
|----------------------------------------------------------|---------------------------------------------------|----------------|----------------|-----------------|--------------------|---------------|----------------|------------|---------------|----------|-----------|-----------|
| Evider                                                   | nca iz                                            | danih raču     |                |                 | 🌆 🙀                | 🖻 🖨           | - Ba           | R          |               |          |           |           |
|                                                          | Leta                                              | 2010           | •              |                 |                    |               |                |            |               |          |           |           |
|                                                          | bdobie                                            | 12             |                | -               |                    |               |                |            |               |          |           |           |
|                                                          |                                                   |                |                | _               |                    |               |                | -          |               |          | The state | má        |
|                                                          |                                                   | Stevika listin | ej             |                 |                    |               | 4              | Vsi za     | apisi         |          | 2         | 2         |
| Delež zaprto 🗸                                           |                                                   |                |                | Datum davčn     | ega obc 👻          |               | Datum davčnega | obc 👻      |               |          |           | <b>\$</b> |
| ¥:                                                       |                                                   |                | Ya             | ¥:              |                    | Fil           |                | ¥#         |               |          |           |           |
| Leto                                                     |                                                   | Zap. številka  | Davčno obdobje | Datum knjiženja | 🔺 Številka listine | Datum listine | Datum opra     | vljanja od | Datum op      | oravljan | ja do     | Dat 🔺     |
| Þ                                                        | 2010                                              | 21             | 12             | 31.12.2010      | dnevni iztržek     | 31.12.2010    | 31.12.2010     | )          | 31.12.20      | 10       |           | 31.       |
|                                                          | 2010                                              | 20             | 12             | 27.12.2010      | 000010 27.12.2010  | 27.12.2010    | 27.12.2010     | )          | 27.12.20      | 10       |           | 27.       |
|                                                          |                                                   |                |                |                 |                    |               |                |            |               |          |           | Ε         |
|                                                          |                                                   |                |                |                 |                    |               |                |            |               |          |           |           |
|                                                          |                                                   |                |                |                 |                    |               |                |            |               |          |           |           |
|                                                          |                                                   |                |                |                 |                    |               |                |            |               |          |           |           |
|                                                          |                                                   |                |                |                 |                    |               |                |            |               |          |           |           |
|                                                          |                                                   |                |                |                 |                    |               |                |            |               |          |           | -         |
| •                                                        |                                                   |                |                |                 |                    |               |                |            |               |          |           | •         |
|                                                          | 2 🖤 Izbor računov 📳 Plačana realizacija 🖏 🖏 Zapri |                |                |                 |                    |               |                |            | <u>Z</u> apri |          |           |           |
| Skrbnik                                                  |                                                   | 044            |                |                 |                    |               |                |            |               |          |           |           |

Odpre sem nam okno z opozorilom, kjer potrdimo s klikom na Da.

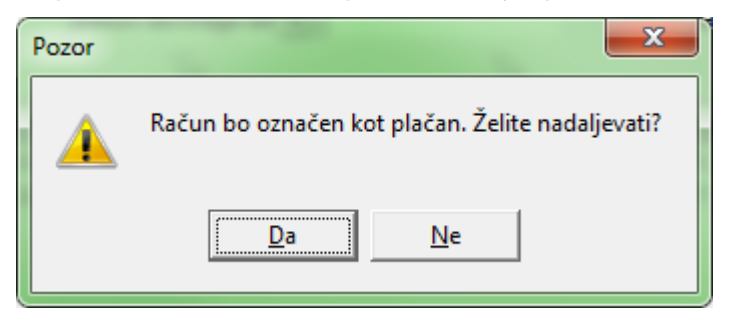

Ob potrditvi se nam odpre okno Plačana realizacija.

| [DEMO] - PF     | REDSTAVITEV S.                           | P.                      |  |  | -        |   |       | x  |  |
|-----------------|------------------------------------------|-------------------------|--|--|----------|---|-------|----|--|
| Plačana re      | Plačana realizacija                      |                         |  |  |          |   |       |    |  |
| Datum<br>Znesek | plačila <mark>31,12,20</mark><br>plačila | 10 <b>▼</b><br>1.620,00 |  |  |          |   |       |    |  |
|                 |                                          |                         |  |  | 🗙 Opusti | 4 | Potro | di |  |
| Skrbnik         | 044                                      |                         |  |  |          |   |       |    |  |

Najprej vpišemo datum plačila. Program nam ponudi sistemski datum, ki ga lahko poljubno popravimo.

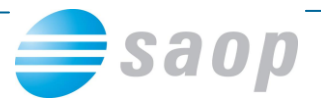

Nato vpišemo še Znesek plačila. Program nam ponudi znesek z DDV-jem. Znesek lahko poljubno popravimo. Vedno moramo vpisati znesek skupaj z DDV-jem (znesek plačila).

Ob potrditvi nam program izpiše informacijo, kam se bo račun zapisal.

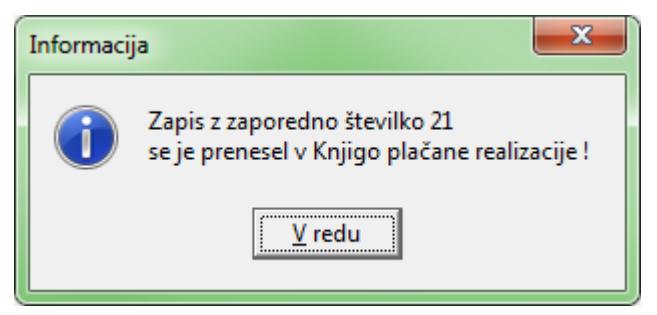

## Kako popravimo napačno označena plačila, ki smo jih ročno potrdili?

Napačno potrjena plačila popravimo tako, da se v Evidenci postavimo na ustrezen zapis in kliknemo desni klik miške. Na meniju izberemo Račun ni plačan in potrdimo.

| 韂 SAOP - Da                   | včno knjigov    | vodstvo [DEMO] - PR  | EDSTAVITEV S.P                                                                                                  |                                  |               |         |            |            |       |        | - (     |      | x         |
|-------------------------------|-----------------|----------------------|----------------------------------------------------------------------------------------------------|----------------------------------|---------------|---------|------------|------------|-------|--------|---------|------|-----------|
| Evidenca izdanih računov 2010 |                 |                      |                                                                                                    |                                  |               |         |            | 1 📩        |       | ₿      | Bg (    | 3    |           |
| Leto 2010 -                   |                 |                      |                                                                                                    |                                  |               |         |            |            |       |        |         |      |           |
| Obdobje                       | 12              | ▼ do                 | ]                                                                                                    |                                  |               |         |            |            |       |        |         |      |           |
|                               | Številka listin | e                    |                                                                                                    |                                  |               |         | Q          | 🗌 Vsi zi   | apisi |        | ľ       | Z    | M         |
| Delež zaprto                  | •               |                      | Datum davčr                                                                                                    | iega obc 👻                       |               | Datu    | m davčnega | obc 👻      |       |        |         | -    | <b>\$</b> |
| Y:                            | Y-s Y-s         |                      |                                                                                                    |                                  | Y             | V_B     |            |            |       |        |         |      |           |
| Leto                          | Zap. številka   | Davčno obdobje Datur | n knjiženja                                                                                                    | ▲ Številka listine               | Datum listine |         | Datum opra | vljanja od | Datum | n opra | vljanja | a do | Dat 🔺     |
| 2010                          | 21              | 12 31.12             | Privzeto                                                                                                    |                                  |               | 1_      | 31.12.2010 |            | 31.12 | .2010  |         |      | 31.       |
| 2010                          | 20              | 12 27.12             | 1112200                                                                                                    |                                  |               |         | 27.12.2010 |            | 27.12 | .2010  |         |      | 27.       |
| Izbira stolpcev               |                 |                      |                                                                                                    |                                  |               |         |            |            |       |        |         | E    |           |
|                               |                 |                      | Čarovnik                                                                                                    | za izvoz podatkov                |               |         |            |            |       |        |         |      |           |
|                               |                 |                      | Kopiraj ce                                                                                                    | lico                             | Ctrl+C        |         |            |            |       |        |         |      |           |
| к                             |                 |                      | Kopirai v                                                                                                    | stico                            | Ctrl+Alt+C    |         |            |            |       |        |         |      |           |
| Število prikazanih zanicov    |                 |                      |                                                                                                    |                                  |               |         |            |            |       |        |         |      |           |
|                               |                 |                      | Stevilo pi                                                                                                    | Chernel bellene (de detere Eller |               |         |            |            |       | -      |         |      |           |
| •                             |                 |                      | Shrani ko                                                                                                    | ione/ dodathe filtre             |               |         |            |            |       |        |         |      | P.        |
| 2 🐙 Izbor računov Pr          |                 |                      | Prekliči "I                                                                                                    | zbor računov"                    |               | 🔁 Zapri |            |            |       |        |         |      |           |
| Skrbnik                       | 044             |                      | Račun ni                                                                                                    | plačan                           |               | 1       |            |            |       |        |         |      |           |
|                               |                 |                      | the second second second second second second second second second second second second second second second se |                                  |               |         |            |            |       |        |         |      |           |

Program nam izpiše spodnje opozorilo. Če želimo nadaljevati kliknemo Da.

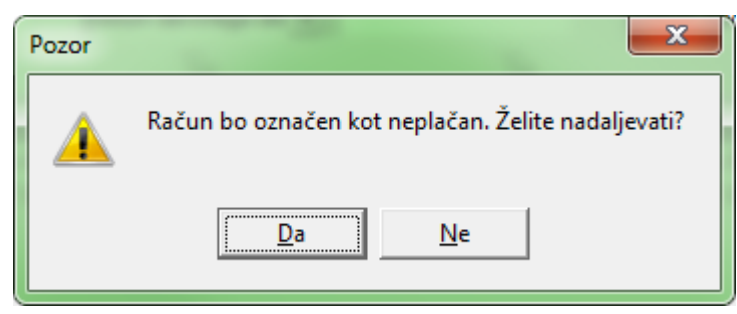

S tem se nam v tabeli izbriše datum plačila, delež zaprto, pa se postavi na vrednost nič.

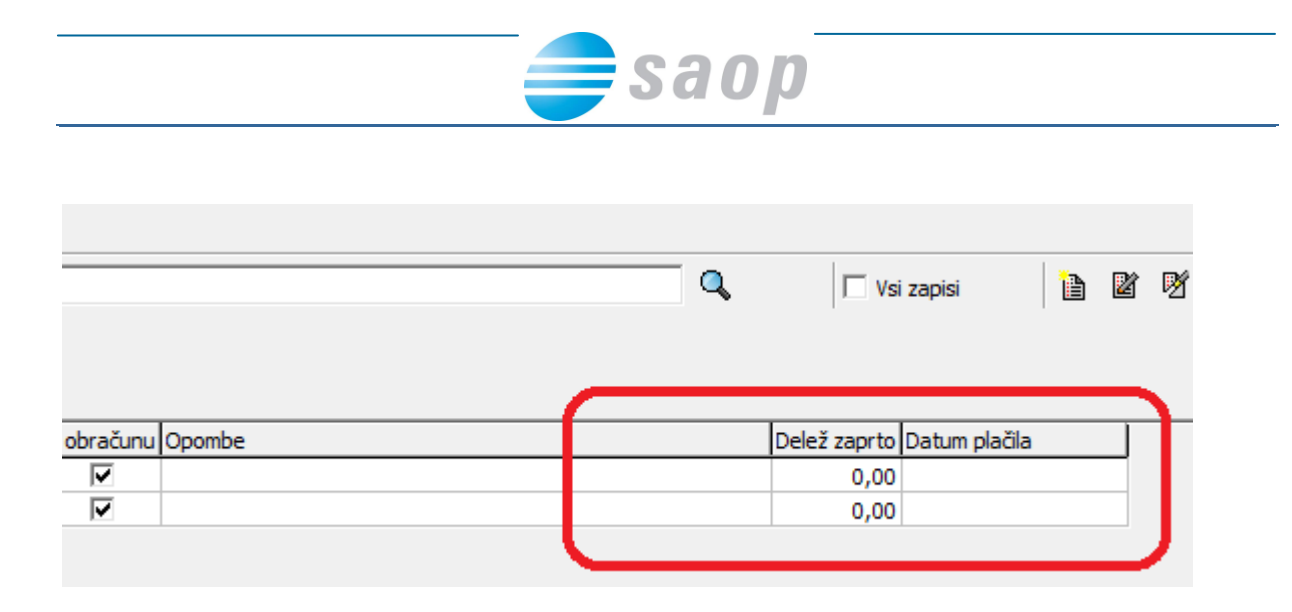